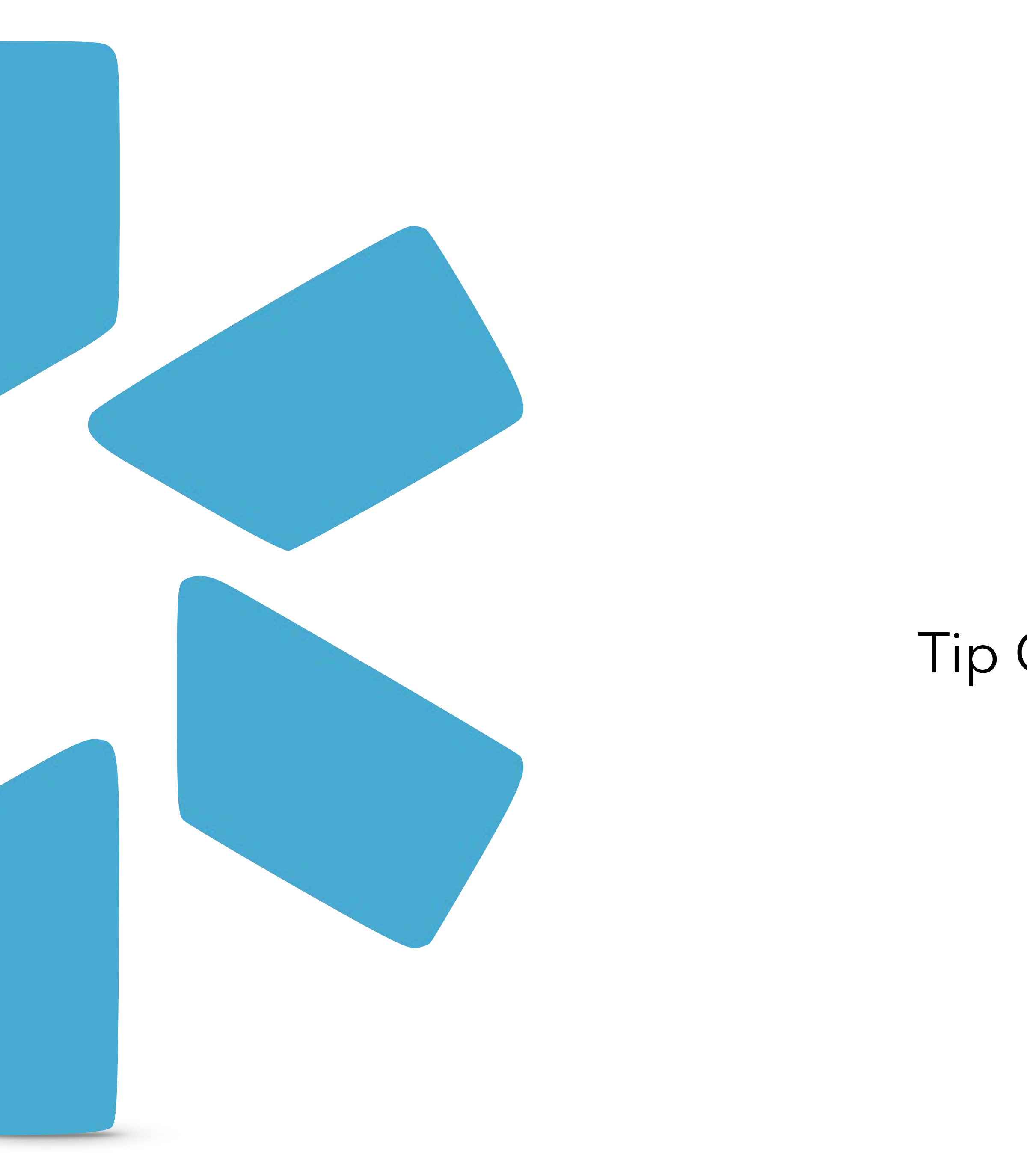

# **Oneview**®

## Tip Guide: OneView Reports Module

Curator Access - Workflows & Best Practices

## Welcome to Curator Access!

to the Curator Folder.

#### Here's how access works:

- Everyone can run and download the report.

Note: To request Curator access, please contact us at support@modiohealth.com.

Now that you have Curator access, you can move reports from your Personal Collection

• Once a report is moved to the Curator Folder, it becomes visible to your entire team.

• Only Curators can make edits to reports stored in the Curator Folder.

• View Only Coordinators can download these shared reports, modify them, and save their changes to their own Personal Collection. The original version in the Curator Folder remains unchanged for consistent team-wide use.

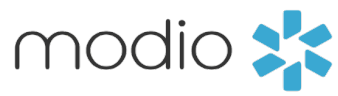

#### Tip Guide: OneView<sup>®</sup> Reports Module - Curator Access - Moving Reports

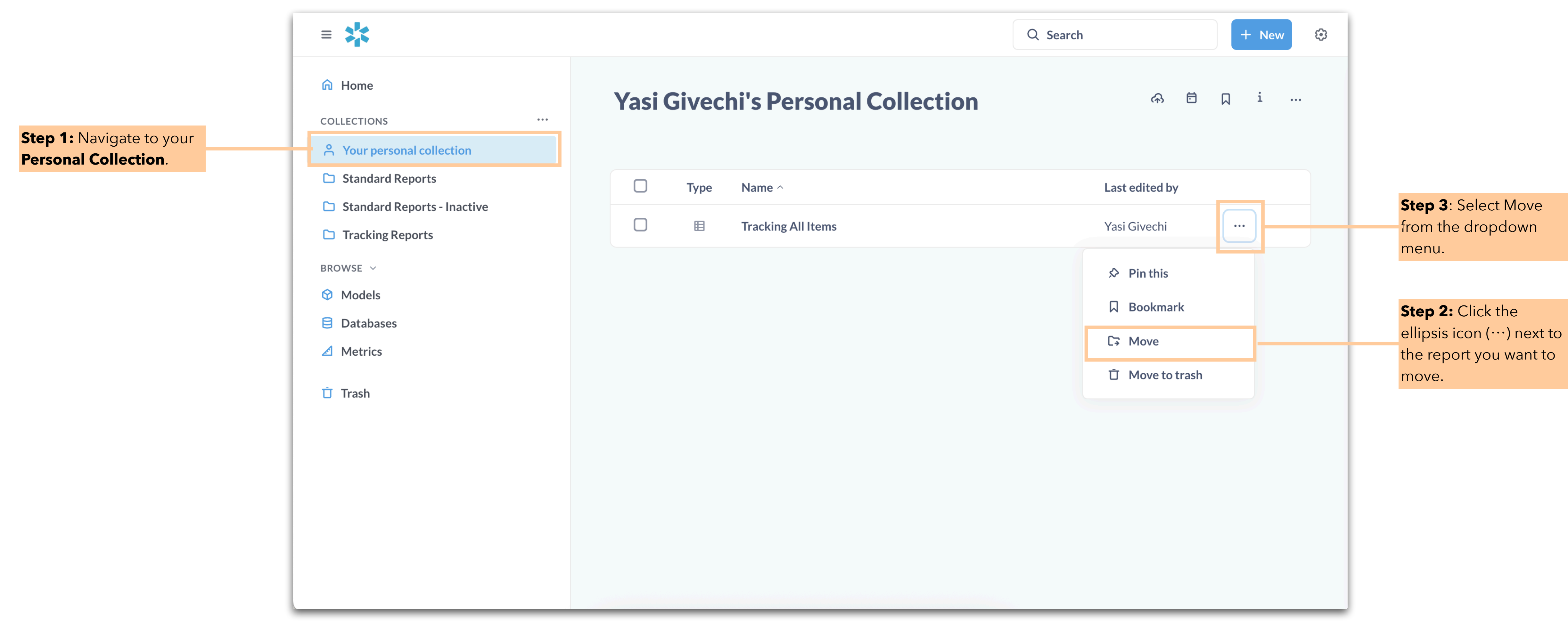

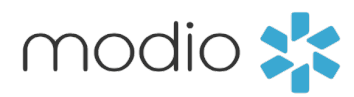

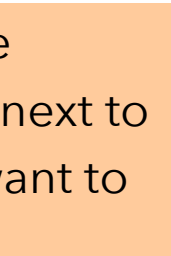

#### Tip Guide: OneView<sup>®</sup> Reports Module - Curator Access - Moving Reports

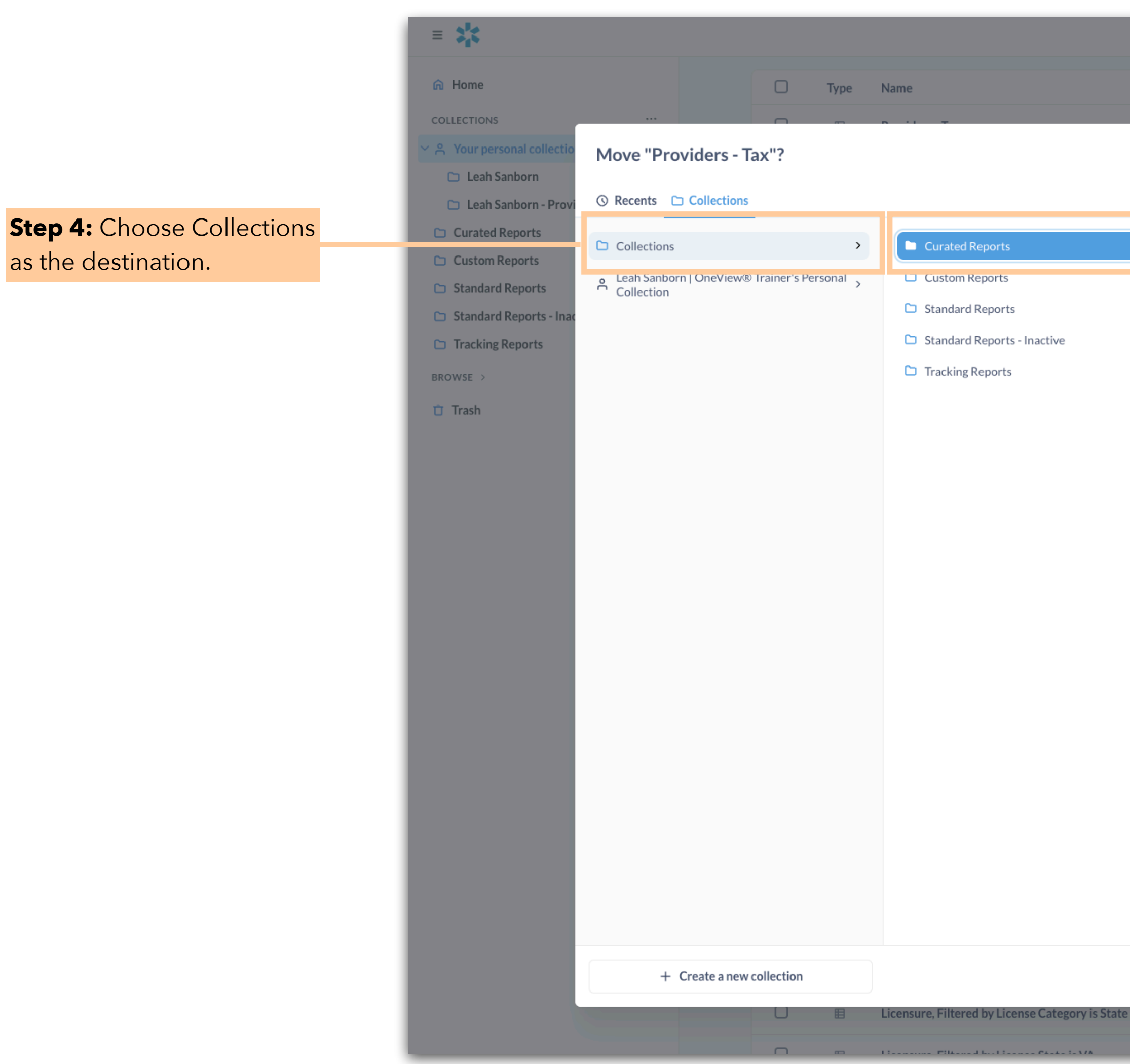

Note: Once a report has been moved to the Curated Folder, the rest of your team will be able to view and run the report. The report will no longer appear in your Personal Collection—it will only be available in the Curated Folder.

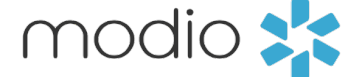

#### **Step 5:** Select Curated Reports.

|                                             |                                        | Q Search                     |           |  | lew 😣 |
|---------------------------------------------|----------------------------------------|------------------------------|-----------|--|-------|
|                                             | Last edited by                         | Last ed                      | ited at ~ |  |       |
|                                             | Q Search this collection or everywhere | o 5400                       | ×         |  |       |
|                                             |                                        |                              |           |  |       |
|                                             |                                        |                              |           |  |       |
|                                             |                                        |                              |           |  |       |
|                                             |                                        |                              |           |  |       |
|                                             |                                        |                              |           |  |       |
|                                             |                                        |                              |           |  |       |
|                                             |                                        |                              |           |  |       |
|                                             |                                        |                              |           |  |       |
|                                             |                                        |                              |           |  |       |
|                                             |                                        |                              |           |  |       |
|                                             |                                        |                              |           |  |       |
|                                             |                                        |                              |           |  |       |
|                                             |                                        |                              |           |  |       |
|                                             |                                        |                              |           |  |       |
|                                             |                                        |                              |           |  |       |
|                                             |                                        |                              |           |  |       |
|                                             |                                        | -                            |           |  |       |
|                                             |                                        | Cancel                       | Move      |  |       |
| and Provider Degree/Title is 4 selections i | Leah Sanborn                           | Leah Sanborn   On 10/10/2024 |           |  |       |

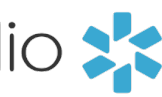

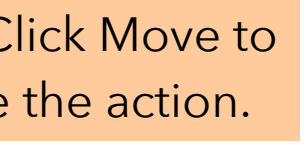

For additional questions or further training, contact the Modio Team:

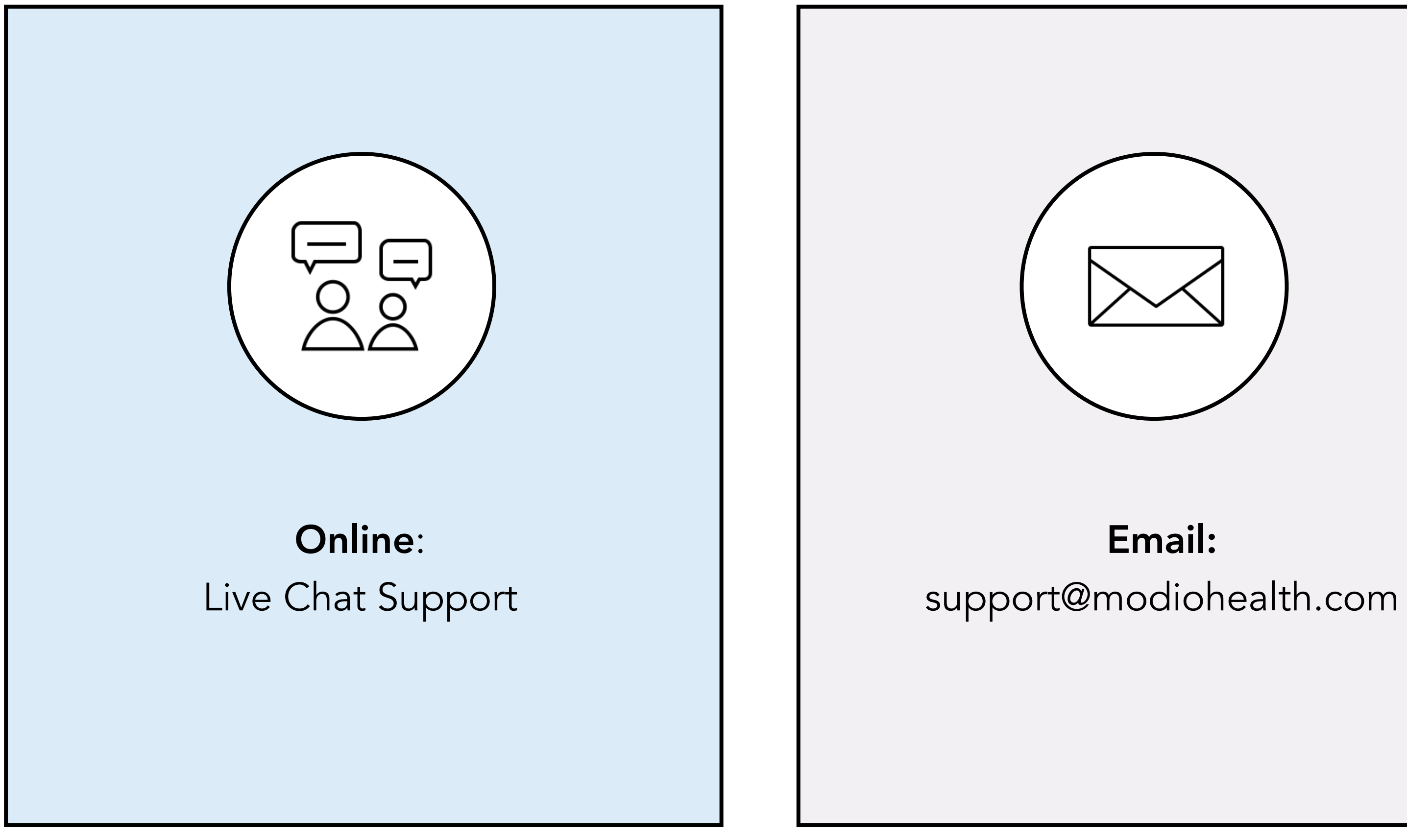

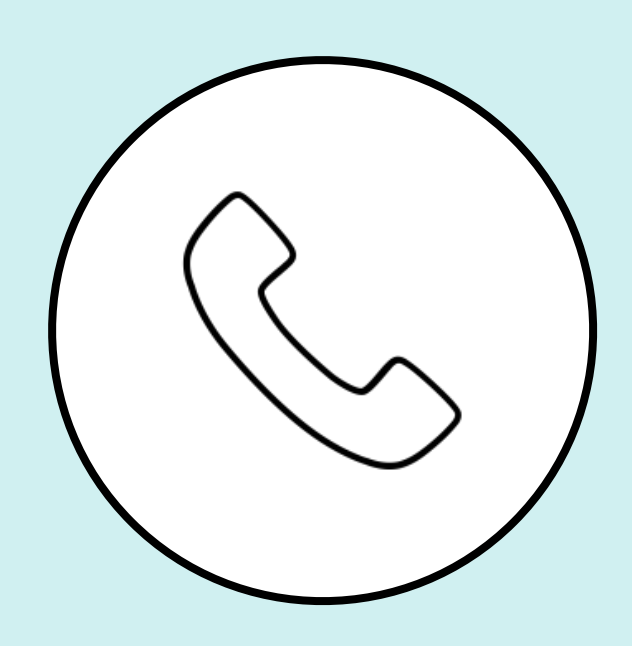

### Phone: 844.696.6346

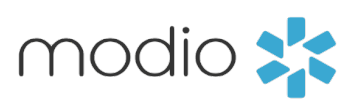

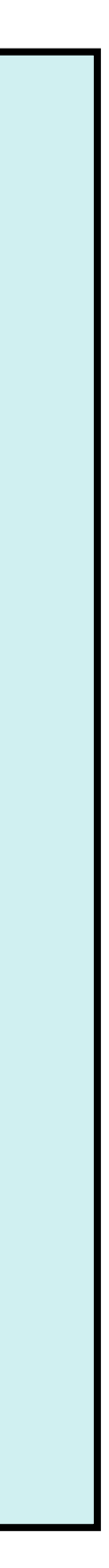